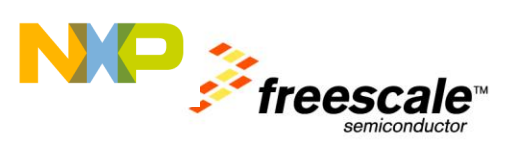

# **TWR-WIFI-AR4100**

### Lab Guide Rev. 1.1

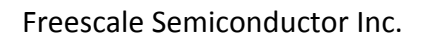

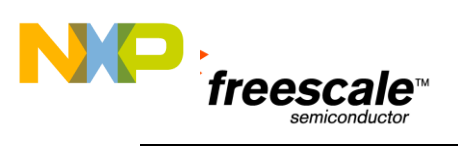

# Contents

| 1 | Purpose                                                                                                    | 3             |
|---|----------------------------------------------------------------------------------------------------|---------------|
| 2 | Configuring the TWR-WIFI-AR4100 Hardware                                                                                 | 3             |
| 3 | Installing the Development Environment                                                                                   | 4             |
| 4 | Installing the TWR-WIFI-AR4100 MQX Patch                                                                                 | 4             |
| 5 | Building / Flashing the Demo Application5.1 TWR-MCF5225X with CodeWarrior 7.25.2 TWR-K60N512 with IAR Embedded Workbench | <b>6</b><br>8 |
| 6 | Running the Demo                                                                                                    | .18           |
| 7 | Refrences                                                                                                    | .21           |

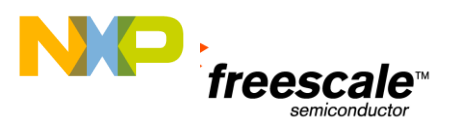

### **1** Purpose

A simple Webserver and HVAC controller has been constructed to demonstrate the use of command and control as well as remote monitoring via a robust, secure, low energy 802.11n WiFi connection. The lab is intended for use on the TWR-MCF5225X-KIT: Tower System Coldfire<sup>®</sup> V2 MCF5225X Connectivity Module or the TWR-K60N512-KIT: Development Kit

# 2 Configuring the TWR-WIFI-AR4100 Hardware

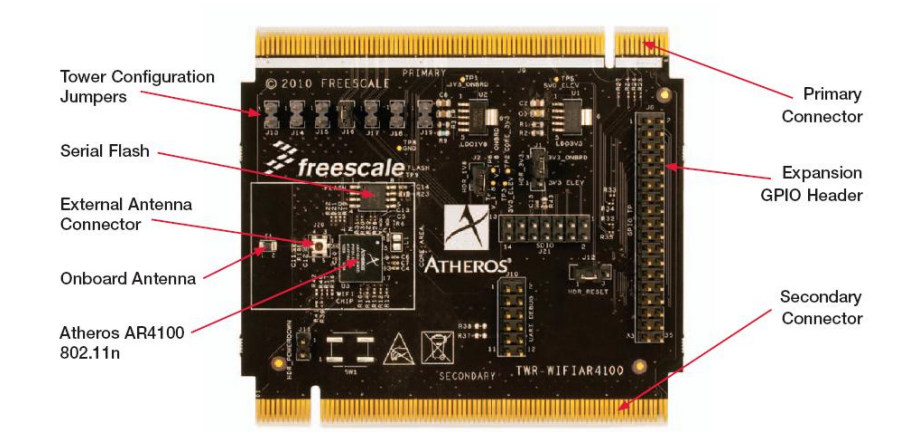

### **TWR-WIFI-AR4100 Jumper Options**

The following is a list of all jumper options. The default installed jumper settings are shown in **bold**.

|             | Option                              | Setting | Description                                                                                                    |
|-------------|-------------------------------------|---------|----------------------------------------------------------------------------------------------------|
| J1          | AR4100 Power Source                 | 1-2     | Supply 3.3V to AR4100 via Tower Elevator (J1 can be used as a measurement point for AR4100 specific power usage)                 |
|             | Selection                           | 2-3     | Not Used (On-board power regulation is not implemented by default)                                                               |
| <b>J</b> 2  | AR4100 1.8V Power<br>Regulation     | 1-2     | Supply 1.8V to the AR4100 (J2 can be used as a measurement point specific to the AR4100 1.8V)                                    |
| <b>J11</b>  | AR4100 Power Down                   | 1-2     | Power down the AR4100                                                                                                    |
| .2          | AR4100 Reset/Power                  |         | Tower System RSTOUT_b will control reset / power down of AR4100                                                                  |
| LL          | Down Selection                      | 2-3     | Tower System GPIO3 will control reset / power down of AR4100                                                                     |
| <b>J</b> 13 | Interrupt Select (IRQ_G)            | 1-2     | Tower System IRQ_G will connect to AR4100 SPI_INT                                                                                |
| <b>J14</b>  | Interrupt Select (IRQ_E)            | 1-2     | Tower System IRQ_E will connect to AR4100 SPI_INT                                                                                |
| <b>J15</b>  | Interrupt Select (IRQ_C)            | 1-2     | Tower System IRQ_C will connect to AR4100 SPI_INT                                                                                |
| J16         | Interrupt Select (IRQ_A)            | 1-2     | Tower System IRQ_A will connect to AR4100 SPI_INT                                                                                |
| J22         | Debug UART RX Enable                | 1-2     | Connects Debug UART RX from AR4100 to J10. This jumper should not be connected until after SW reconfigures signals as UART RX.   |
| J23         | TWR-WIFI-AR4100<br>Power Connection | 1-2     | Supply 3.3V to TWR-WIFI-AR4100 via Tower Elevator (J23 can be used as a measurement point for the entire TWR-WIFI-AR4100 module) |

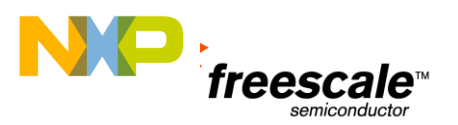

# **3 Installing the Development Environment**

When running this demo on the **ColdFire** platform obtain the Code Warrior Development Environment Code Warrior Landing Page

<u>http://www.freescale.com/webapp/sps/site/prod\_summary.jsp?code=CW-COLDFIRE</u> Now Register, Download and Install the evaluation copy of Code Warrior 7.2

When running this demo on the **Kinetis** K60 Platform obtain the IAR Development Environment IAR Landing Page <u>http://www.freescale.com/webapp/sps/site/prod\_summary.jsp?code=TWR-K60N512-IAR</u>

Now Register, Download and Install the evaluation copy

# 4 Installing the TWR-WIFI-AR4100 MQX Patch

Obtain the Qualcomm Atheros (QCA) Patch and follow the Installation instructions below for the given platform.

Visit <u>http://freescale.com/towerwifi</u> and select TWR-WIFI-AR4100 from the list of available Tower WiFi modules. The TWR-WIFI-AR4100 MQX patch is available under the "Downloads".

#### **Steps for installing the Qualcomm Atheros MQX Patch**

- a. To install Qualcomm Atheros patch, please install MQX 3.6.2 first. The QCA setup will patch QCA specific changes to the mqx tree.
- b. Click setup.exe

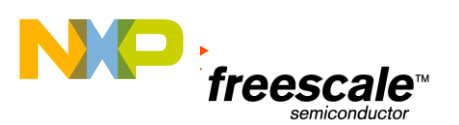

| atheros_reflash_intflash_d.elf    |                                                                                                    | 3/31/2011 6:41 PM                                                                                                | CodeWarrior ELF                                                                              | 1,613 KB                                                                                                    |                                |  |
|-----------------------------------|----------------------------------------------------------------------------------------------------|----------------------------------------------------------------------------------------------------|----------------------------------------------------------------------------------------------|----------------------------------------------------------------------------------------------------|--------------------------------|--|
| IOT_Dev_Windows.20_INSTALL4.0.0.3 | 12                                                                                                    | 4/4/2011 5:54 PM                                                                                                 | Shortcut                                                                                     | 2 KB                                                                                                    |                                |  |
| 🔀 Setup.exe                       |                                                                                                    | 4/4/2011 5:46 PM                                                                                                 | Application                                                                                  | 4,290 KB                                                                                                    |                                |  |
|                                   | Jade A                                                                                                    | R4100 Driver Install                                                                                             |                                                                                              |                                                                                                    |                                |  |
|                                   | License Agreement<br>Please read the following license agreement carefully.                                                |                                                                                                    |                                                                                              |                                                                                                    |                                |  |
|                                   |                                                                                                    | ATHE<br>SOF                                                                                                    | ROS COMMUNICAT<br>TWARE LICENSE                                                              | IONS, INC.<br>AGREEMENT                                                                                       | <u>^</u>                       |  |
|                                   | I<br>A<br>y<br>o<br>(<br>d                                                                                                 | MPORTANT - READ<br>greement ("Agree<br>ou (either an in<br>r "Licensee") an<br>"Atheros") for<br>esign files, an | CAREFULLY: Thement") is a lendividual or a nd Atheros Comm<br>the Atheros soft related docum | is Software Lic<br>gal agreement b<br>single entity)<br>nunications, Inc<br>tware, hardware<br>mentation that | ense<br>petween<br>("You"<br>: |  |
|                                   | I accept the terms of the license agreement     Print     I do not accept the terms of the license agreement InstallShield |                                                                                                    |                                                                                              |                                                                                                    |                                |  |
|                                   |                                                                                                    |                                                                                                    |                                                                                              | Back Next >                                                                                                   | Cancel                         |  |

c. Browse to the location of installed MQX package (typically C:\Program Files\Freescale\Freescale MQX 3.6).

| Jade AR4100 Driver Install                                                                              | <b>×</b>            |
|----------------------------------------------------------------------------------------------------|---------------------|
| Choose Destination Location<br>Select the folder where the installation program will install the files. |                     |
| Setup will install the Jade AR4100 Driver Install Applications into the fo                              | ollowing directory: |
| Destination Folder                                                                                      |                     |
| C:\mqx                                                                                                  | Browse              |
| InstallShield Kack                                                                                      | ext > Cancel        |

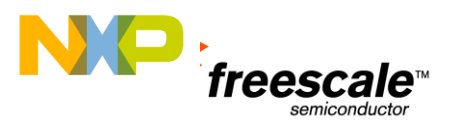

d. Once the package is installed, two new demo applications will be installed in the demo folder (hvac\_wifi & web\_hvac\_wifi).

# 5 Building / Flashing the Demo Application

### 5.1 TWR-MCF5225X with CodeWarrior 7.2

#### **Build the MQX Library**

- a. Browse to mqx\config\twrmcf52259\_ATHEROS\_WIFI\cwcf72 and click on project file (.mcp). This will open the project in Code-warrior.
- b. Click make to build the libraries.

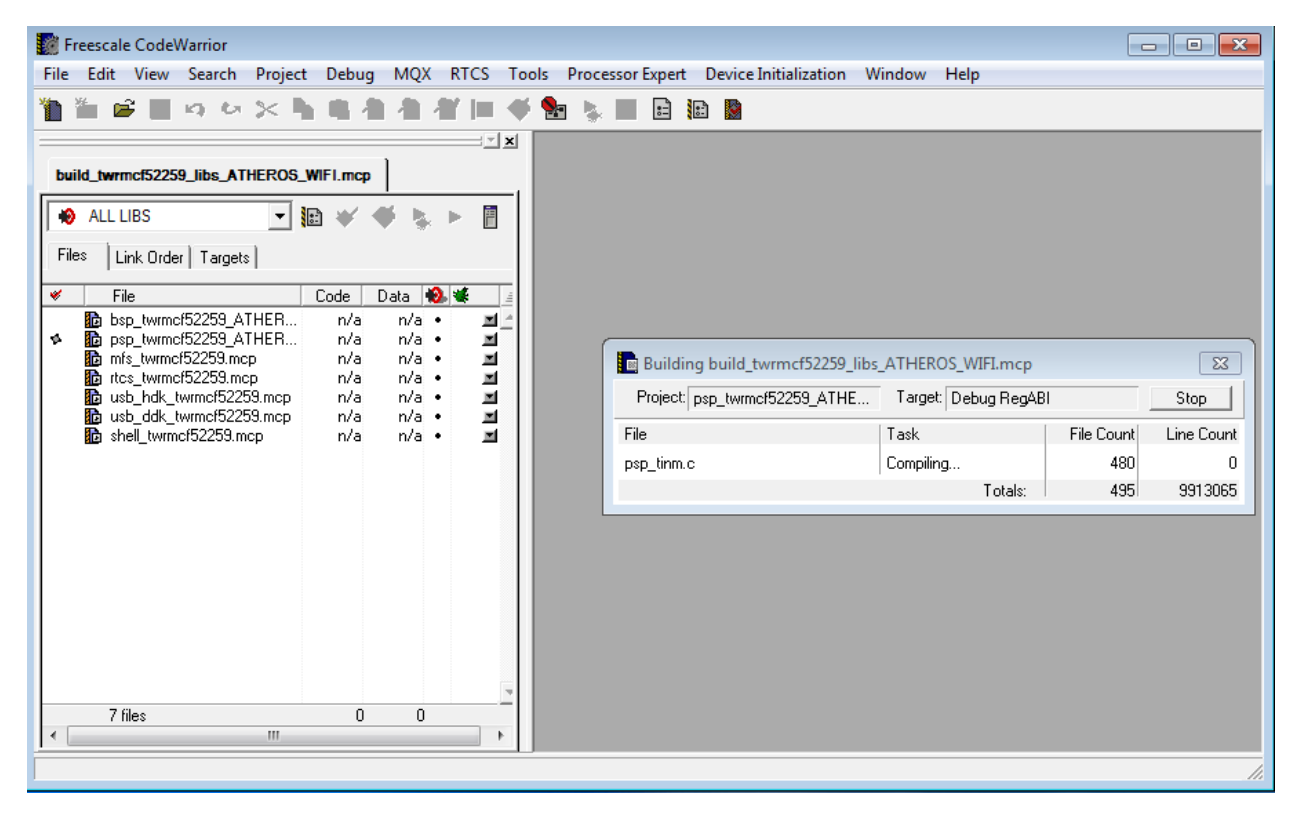

#### **Compile the Demo Application**

- a. Browse to the corresponding cwcf72 folder in the demo and double-click on the project file (.mcp). This will open the project in Code-warrior environment.
- b. Click "make".
- c. Open Tools->Flash Programmer. Uncheck "Use Current Settings" check box.
- d. In the Flash Programmer window, ensure that Connection is set to "Coldfire v2-v4 JM60 OSBDM"
- e. Click "Load Settings" and select MCF52259\_INTDLASH.xml

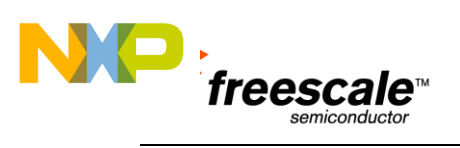

| 📑 Flash Programmer                                                                                 |                                                                                                    |  |  |  |  |  |  |  |  |
|----------------------------------------------------------------------------------------------------|----------------------------------------------------------------------------------------------------|--|--|--|--|--|--|--|--|
| Flash Programmer                                                                                   | Target Configuration                                                                                                    |  |  |  |  |  |  |  |  |
| Target Configuration<br>Flash Configuration<br>Erase / Blank Check<br>Program / Verify<br>Checksum | Default Project: web_hvac_twrmcf52259.mcp<br>Default Target: Int Flash Debug                                                                                                    |  |  |  |  |  |  |  |  |
| Use Custom Settings                                                                                |                                                                                                    |  |  |  |  |  |  |  |  |
|                                                                                                    | Processor Family: All   Target Processor: 52259   Connection: ColdFire v2-v4 JM60 OSBDM    Use Target Initialization   [Initialization File of Default Target used when 'Use Custom Settings' unchecked.]   Browse                                                                                                    |  |  |  |  |  |  |  |  |
|                                                                                                    | Target RAM Memory Buffer       Options         Target Memory Buffer Address:       0x       20000000         Target Memory Buffer Size:       0x       00008000       Image: Comparison of the second second sec |  |  |  |  |  |  |  |  |
|                                                                                                    | Show Log Load Settings Save Settings Close                                                                                                    |  |  |  |  |  |  |  |  |

f. Click on Erase/Blank Check tab. Click Erase.

| 📘 Flash Programmer                                                                                 |                                                                                                    |                            | <b>—</b> ×- |
|----------------------------------------------------------------------------------------------------|----------------------------------------------------------------------------------------------------|----------------------------|-------------|
| Flash Programmer                                                                                   | Erase / Blank Check Flash                                                                                                    |                            |             |
| Target Configuration<br>Flash Configuration<br>Erase / Blank Check<br>Program / Verify<br>Checksum | ✓ All Sectors         00000000       00001FFF         00001000       00001FFF         00002000       00002FFF         00003000       00003FFF         00005000       00005FFF         00005000       00005FFF         00005000       00005FFF         00005000       00005FFF         0000000       00008FFF         0000000       00008FFF         0000000       00008FFF         0000000       00008FFF         0000000       000008FFF         0000000       000008FFF         0000000       000008FFF         00000000       000000000000000000000000000000000000 | Erase Sectors Individually |             |
|                                                                                                    | Status:                                                                                                    | Deta                       | ils         |
|                                                                                                    | Erase                                                                                                    | Blank Check                |             |

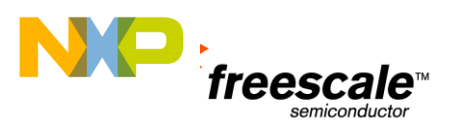

g. Click Program/Verify tab. Click Program, this will download the image to the tower platform. A reset on the microcontroller will initialize the demo application.

| 🖪 Flash Programmer                                                                                                    |                                                                                                    |                                        | x |  |  |  |  |
|----------------------------------------------------------------------------------------------------|----------------------------------------------------------------------------------------------------|----------------------------------------|---|--|--|--|--|
| Flash Programmer<br>Target Configuration<br>Flash Configuration<br>Erase / Blank Check<br>Program / Verify<br>Checksum | Program / Verify Flash Use Selected File [Output File of Default Project-Target used when File Type: Auto Detect                                                                                       | 'Use Selected File' unchecked.) Browse |   |  |  |  |  |
|                                                                                                    | Restrict Address Range       Apply Address Offset         Start: 0x 00000000       Offset: 0x 00000000         End: 0x 0007ffff       Offset: 0x 00000000         Flash Base Address:       0x00000000 |                                        |   |  |  |  |  |
|                                                                                                    | Status: Program                                                                                                    | Verify                                 |   |  |  |  |  |
|                                                                                                    | Show Log Load Settings Save S                                                                                                    | ettings                                |   |  |  |  |  |

### 5.2 TWR-K60N512 with IAR Embedded Workbench

#### **Build the MQX Library**

a. Open IAR Embedded workbench IDE.

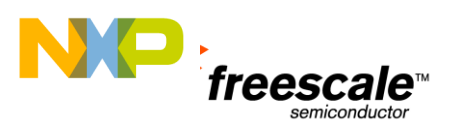

| orkspace | *     | JAR Information Center for AR                                                                                                    | м                                                                              |                                                                                                    |                                                                                                    |            |
|----------|-------|----------------------------------------------------------------------------------------------------|--------------------------------------------------------------------------------|----------------------------------------------------------------------------------------------------|----------------------------------------------------------------------------------------------------|------------|
| Fles     | 92 Bg | IAR Infor<br>Here you willing al<br>property, user and m<br>Entry project assisted<br>Baddhow for willing up<br>programs, assisted<br>basedhow for willing up<br>programs, assisted<br>basedhow for willing up | mation Cel<br>mation Cel<br>the rifermation you rea<br>thready guides. Support | nter for AR<br>ed to get started unter<br>in adormation, and relation<br>managements<br>barries and relations<br>barries and relations<br>barries and | A Contraction of the second second se | A CARLENAL |
|          |       | Turbis to nake you for the last C-SPY debugger.                                                                                                    | Lief and sensorial<br>information you need:                                    | Read about the later<br>Read about the later<br>Read about the later                                                                                                 | In Ide and Indetwate<br>solators.                                                                                                    |            |
|          |       | 1518 /                                                                                                    |                                                                                |                                                                                                    |                                                                                                    |            |

- b. Click File->Open->Workspace
- c. Browse to mqx\config\twrf60n512\_ATHEROS\_WIFI\iar folder and select "build\_libs".

| 🔀 IAR Embedded Workbench IDE         |                       |                        |                                       |             |     |
|--------------------------------------|-----------------------|------------------------|---------------------------------------|-------------|-----|
| File Edit View Project Simulator Too | ols Window Help       |                        |                                       |             |     |
| D 🗳 🖬 🕼 付 🖁 🖬 🛍 🗠 O                  | 8                     |                        | • 🐢 🍓 🌬 🛤 😲 🕅 🕭 🔈                     | æ           |     |
|                                      |                       |                        |                                       | di.         | * x |
|                                      |                       |                        |                                       |             |     |
|                                      | Open Workspace        |                        |                                       |             |     |
| C                                    | s twikf0n51           | 2 ATHEROS WIEL & jar & | - to Search iar                       | 0           |     |
|                                      |                       |                        | · · · · · · · · · · · · · · · · · · · | ~           |     |
|                                      | Organize 🔻 New folder |                        | 8E 🔹                                  |             |     |
|                                      | A Fauncieus A         | Name                   | Date modified                         | Туре        |     |
|                                      | Pavontes              | Continue               | 2/21/2011 6-14 DM                     | File folder |     |
|                                      | Downloads             | build libs             | 3/31/2011 6:14 PM                     | TAR IDE W   |     |
|                                      | Recent Places         |                        | 5/51/2011 0.14 1 10                   | DAILIDE     |     |
|                                      | -                     |                        |                                       |             |     |
|                                      | 词 Libraries           |                        |                                       |             |     |
|                                      | Documents             |                        |                                       |             |     |
|                                      | 👌 Music               |                        |                                       |             |     |
|                                      | Pictures              |                        |                                       |             |     |
|                                      | Videos                |                        |                                       |             |     |
|                                      |                       |                        |                                       |             |     |
|                                      | A Homearoun           | •                      |                                       | *           |     |
|                                      | File na               | me: build_libs         | ✓ Workspace Files (*.eww)             | <b>•</b>    |     |
|                                      |                       |                        | Open 🚽 Ca                             | ancel       |     |
|                                      |                       |                        |                                       |             |     |
| × [                                  |                       |                        |                                       |             |     |
|                                      |                       |                        |                                       |             |     |

d. Click View->workspace. You will now see all library projects in the workspace pane.

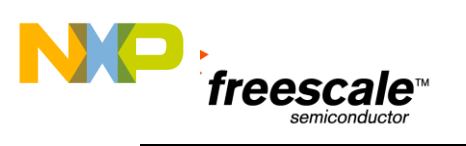

| ile Edit View Proj   | ect   | Simula | tor Tools | Window | Help |   |
|----------------------|-------|--------|-----------|--------|------|---|
| 🗅 🚅 🖬 🕼 🕼            | Ж     | h C    | 00        |        |      | • |
| /orkspace            |       | ×      |           |        |      |   |
| bsp_twrk60n512_ATHER | 0\$_\ | wI ▼   |           |        |      |   |
| Files                | ê     | 107:   |           |        |      |   |
| 🗆 🖻 build libs       |       |        |           |        |      |   |
| H⊞ filbsp twrk       | -     |        |           |        |      |   |
|                      | -     |        |           |        |      |   |
| - Trics_twrk60       | ~     |        |           |        |      |   |
| - ⊕ 🗊 mfs_twrk60     | ~     |        |           |        |      |   |
| -⊞ 🗊 shell_twrk6     | ~     |        |           |        |      |   |
| –⊞ 🗇 usb_ddk_t       | ~     |        |           |        |      |   |
| └─⊞ 🗇 usb_hdk_t      | ~     |        |           |        |      |   |
|                      |       |        |           |        |      |   |
|                      |       |        |           |        |      |   |
|                      |       |        |           |        |      |   |
|                      |       |        |           |        |      |   |
|                      |       |        |           |        |      |   |
|                      |       |        |           |        |      |   |
|                      |       |        |           |        |      |   |
|                      |       |        |           |        |      |   |
|                      |       |        |           |        |      |   |
|                      |       |        |           |        |      |   |
|                      |       |        |           |        |      |   |
|                      |       |        |           |        |      |   |
|                      |       |        |           |        |      |   |

e. Select first project in workspace, click Project->make or press F7.

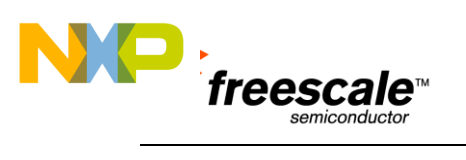

| ile Edit View [                                   | Project Simulator Tools Windo                   | w Help       |   |   |   |     |            |   |   |
|---------------------------------------------------|-------------------------------------------------|--------------|---|---|---|-----|------------|---|---|
| D ⊯ ₽ Ø                                           | Add Files<br>Add Group<br>Import File List      |              | • | 4 | 8 | \$4 | ۶ <u>۲</u> | 1 | 3 |
| Files                                             | Edit Configurations                             |              |   |   |   |     |            |   |   |
| ∃ <b>©</b> build_libs<br>—⊞ <b>☐ bsp_tw</b>       | Remove                                          |              |   |   |   |     |            |   |   |
| -⊞ 🗊 psp_twr<br> -⊞ 🗊 rtcs_twrl<br> -⊞ 🗊 mfs_twrl | Create New Project<br>Add Existing Project      |              |   |   |   |     |            |   |   |
| —⊞ 🗇 shell_tw<br>—⊞ 🗇 usb_ddl                     | Options                                         | Alt+F7       |   |   |   |     |            |   |   |
| L_⊞ <b>[]</b> usb_hdl                             | Source Code Control                             | +            |   |   |   |     |            |   |   |
|                                                   | Make                                            | F7           |   |   |   |     |            |   |   |
|                                                   | Compile<br>Rebuild All                          | Ctrl+F7      |   |   |   |     |            |   |   |
|                                                   | Clean<br>Batch build                            | F8           |   |   |   |     |            |   |   |
|                                                   | Stop Build                                      | Ctrl+Break   |   |   |   |     |            |   |   |
|                                                   | Download and Debug<br>Debug without Downloading | Ctrl+D       |   |   |   |     |            |   |   |
|                                                   | Make & Restart Debugger                         | Ctrl+R       |   |   |   |     |            |   |   |
|                                                   | Restart Debugger                                | Ctrl+Shift+R |   |   |   |     |            |   |   |
| Overview bsp_tv                                   | Download                                        | •            |   |   |   |     |            |   |   |

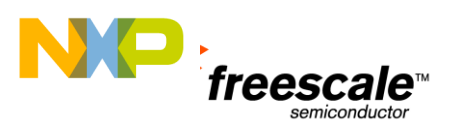

| 🔀 IAR Embedded Workbench IDE          |                     |      |   |   |     |              |      |   |    |
|---------------------------------------|---------------------|------|---|---|-----|--------------|------|---|----|
| File Edit View Project Simulator      | Tools Window        | Help |   |   |     |              |      |   |    |
| 0 🗳 🖬 🕼 🕼 🖓 🖄 🖻 💼                     | 6 GM                |      |   | 8 | \$4 | ¥ <u>1</u> [ | \$ D |   | 48 |
| Workspace ×                           |                     |      |   |   |     |              |      |   |    |
| bsp_twrk60n512_ATHEROS_WL 💌           |                     |      |   |   |     |              |      |   |    |
| Files 👫 📴                             |                     |      |   |   |     |              |      |   |    |
| 🖻 🖪 build_libs                        |                     |      |   |   |     |              |      |   |    |
| ───                                   |                     |      |   |   |     |              |      |   |    |
|                                       |                     |      |   |   |     |              |      |   |    |
|                                       |                     |      |   |   |     |              |      |   |    |
| ⊨⊞ 🗇 shell_twrk6 ✔                    |                     |      |   |   |     |              |      |   |    |
| ⊨⊞ 🗇 usb_ddk_t 🖌                      |                     |      |   |   |     |              |      |   |    |
| usb_hdk_t ✓                           |                     |      |   |   |     |              |      |   |    |
| · · · · · · · · · · · · · · · · · · · |                     |      |   |   |     |              |      |   |    |
|                                       |                     |      |   |   |     |              |      |   |    |
|                                       |                     |      |   |   |     |              |      |   |    |
|                                       |                     |      |   |   |     |              |      |   |    |
|                                       |                     |      |   |   |     |              |      |   |    |
|                                       |                     |      |   |   |     |              |      |   |    |
|                                       |                     |      |   |   |     |              |      |   |    |
|                                       |                     |      |   |   |     |              |      |   |    |
|                                       |                     |      |   |   |     |              |      |   |    |
| * Messages                            |                     |      | - | - | -   | -            | -    | - |    |
| storerecall.c                         |                     |      |   |   |     |              |      |   |    |
| 🔒 🚹 Warning[Pe009]: nested com        | nment is not allowe | d    |   |   |     |              |      |   |    |
| tfs.c                                 |                     |      |   |   |     |              |      |   |    |
| usb_mk60.c                            |                     |      |   |   |     |              |      |   |    |
| Vectors.c<br>Ruilding librory         |                     |      |   |   |     |              |      |   |    |
| Performing Post-Build Action          | e.                  |      |   |   |     |              |      |   |    |
|                                       | 8                   |      |   |   |     |              |      |   |    |
| Total number of errors: 0             |                     |      |   |   |     |              |      |   |    |
| Total number of warnings: 11          |                     |      |   |   |     |              |      |   |    |
|                                       |                     |      |   |   |     |              |      |   |    |
|                                       |                     |      |   |   |     |              |      |   |    |

f. Repeat for all libraries.

### **Compile the Demo Application**

- a. To build the demo project, in the IDE click on Project->Add Existing Project.
- b. Browse to mqx/demo/web\_hvac\_wifi/iar and select hvac\_twr60n512.ewp and click open.

(Note: the screenshots that follow incorrectly show the "hvac\_wifi", the next revision of this document will correct show the "web\_hvac\_wifi". Please ensure that you are using the **web\_hvac\_wifi**)

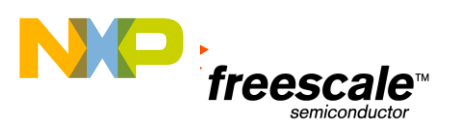

|                             |                         |                             |             | 🗈 😲 🕅 🔎   🔈 /             | De l        |
|-----------------------------|-------------------------|-----------------------------|-------------|---------------------------|-------------|
| prkspace ×                  |                         |                             |             |                           | ~           |
| sp. burk60p512 ATHEBOS W/ V |                         |                             |             |                           |             |
|                             |                         |                             |             |                           |             |
|                             | Add Existing Project to | Current Workspace           |             |                           | ×           |
|                             | 😋 🔵 🗢 📙 « demo          | ▶ hvac_wifi ▶ iar ▶         | <b>▼</b> 49 | Search iar                | Q           |
| -⊞ f1 mfs twrk60 ✓          |                         |                             |             | 0 F                       |             |
| — ⊕ 🗊 psp_twrk6 🖌           | Organize 🔻 New fo       | lder                        |             | 8== 🗶                     |             |
| —⊞ 🗇 rtcs_twrk60 🖌          |                         | Name                        |             | Date modified             | Туре        |
| —⊞ 🗊 shell_twrk6 🗸          | 詞 Libraries             |                             |             | 3/21/2011 6:12 DM         | File folder |
| —⊞ []usb_ddk_t ✓            | Documents               | hung turkf0n512 own         |             | 2/21/2011 6.12 PM         | EWD Eile    |
|                             | 🌙 Music                 | wac_twikoon512.ewp          |             | 5/51/2011 0:12 PIVI       | EVVPTHE     |
|                             | Pictures                |                             |             |                           |             |
|                             | Videos                  |                             |             |                           |             |
|                             | ALL HUCOS               | =                           |             |                           |             |
|                             |                         |                             |             |                           |             |
|                             | Homegroup               |                             |             |                           |             |
|                             |                         |                             |             |                           |             |
|                             | re Computer             |                             |             |                           |             |
|                             | Local Disk (C:)         |                             |             |                           |             |
|                             | 👝 Vista (D:)            |                             | I           |                           | ۱.          |
| Overview bsp_twrk60n512     |                         |                             |             |                           |             |
| Overview bsp_twrk60n512     | ra.                     |                             |             | Duning to Films (* arrow) |             |
| Overview bsp_twrk60n512     | File                    | e name: hvac_twrk60n512.ewp | •           | Project Files (*.ewp)     | •           |
| Overview bsp_twrk60n512     | File                    | e name: hvac_twrk60n512.ewp | •           | Project Files (*.ewp)     | ▼<br>ncel   |

- c. This will add the demo project to existing workspace.
- d. Select the demo project in workspace, click Project->make or press F7. Once the project is built successfully, next step is download to the flash.

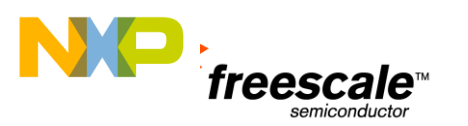

| ile Edit View Pro                       | ject  | Tools      | Window | Help |  |   |   |   |   |
|-----------------------------------------|-------|------------|--------|------|--|---|---|---|---|
| 🗅 🗲 🖬 🕼 🌆                               | Ж     | <b>b c</b> | 100    |      |  | • | 1 | 1 | 1 |
| /orkspace                               |       | ×          |        |      |  |   |   |   |   |
| hvac_twrk60n512 - Int Fl                | ash D | eb 🔻       | -      |      |  |   |   |   |   |
| Files                                   | 22    | D:         |        |      |  |   |   |   |   |
| 🗆 🖸 build_libs                          |       |            |        |      |  |   |   |   |   |
| ⊢⊞ 🗇 bsp_twrk6                          | -     |            |        |      |  |   |   |   |   |
| —⊞ 🗊 hvac_twr                           | 4     |            |        |      |  |   |   |   |   |
|                                         |       |            |        |      |  |   |   |   |   |
| H = f psp_twrk6                         | ~     | _          |        |      |  |   |   |   |   |
| ⊢⊞ <b>∏</b> rtcs_twrkbU                 | ~     |            |        |      |  |   |   |   |   |
| H === F === F === F == F == F == F == F | ~     |            |        |      |  |   |   |   |   |
| L⊞ <b>∏</b> usb_uuk_t                   | Ĵ     |            |        |      |  |   |   |   |   |
|                                         |       |            |        |      |  |   |   |   |   |
|                                         |       |            |        |      |  |   |   |   |   |
|                                         |       |            |        |      |  |   |   |   |   |
|                                         |       |            |        |      |  |   |   |   |   |
|                                         |       |            |        |      |  |   |   |   |   |
|                                         |       |            |        |      |  |   |   |   |   |
|                                         |       |            |        |      |  |   |   |   |   |
|                                         |       |            |        |      |  |   |   |   |   |

#### Image download

- a. First we need to set up the Debugger. Right click on demo project in the workspace and click "Options"
- b. In Category, select Debugger. Ensure the following-
  - in Setup tab, PE Micro is selected as Driver.

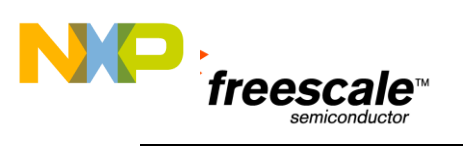

| ≷∷ 🛂<br>6 🗸          | Options for node "hvac_                                                                                      | twrk60n512"                                                                                            |
|----------------------|----------------------------------------------------------------------------------------------------|----------------------------------------------------------------------------------------------------|
| ra<br>or<br>ra<br>st | Category:<br>General Options<br>C/C++ Compiler<br>Assembler<br>Output Converter<br>Custom Build              | Factory Settings           Setup         Download         Images         Extra Options         Plugins |
|                      | Build Actions<br>Linker<br>Debugger<br>Simulator<br>Angel<br>GDB Server<br>IAR ROM-monitor<br>J-Link/J-Trace | Driver Run to PE micro Main Setup macros Use macro file(s)                                             |
| mfs_twile            | TI Stellaris FTDI<br>Macraigor<br>PE micro<br>RDI<br>ST-LINK<br>Third-Party Driver                           | Device description file  Override default  STOOLKIT_DIR\$\CONFIG\debugger\Freescale\iok60xx.ddf        |
| s.c<br>S.C           |                                                                                                    | OK Cancel                                                                                              |

• In Download tab, "Use Flash Loader" check box is checked.

| Category:<br>General Options<br>C/C++ Compiler<br>Assembler<br>Output Converter<br>Custom Build<br>Build Actions<br>Linker<br>Debugger<br>Simulator<br>Angel<br>GDB Server<br>IAR ROM-monitor<br>J-Link/J-Trace<br>TI Stellaris FTDI<br>Macraigor<br>PE micro<br>RDI<br>ST-LINK<br>Third-Party Driver | Setup       Download       Images       Extra Options       Plugins         Attach to program       Verify download         Suppress download         Use flash loader(s)         Override default .board file         \$TOOLKIT_DIR\$\config\flashloader\Freescale\Rash         Edit |
|----------------------------------------------------------------------------------------------------|----------------------------------------------------------------------------------------------------|
|----------------------------------------------------------------------------------------------------|----------------------------------------------------------------------------------------------------|

• In Plugins tab, MQX checkbox is checked.

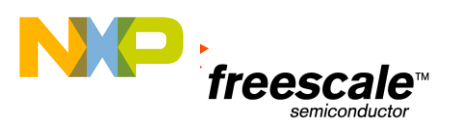

| ategory:                                                                          |                       | Factory Setting                                       |  |  |  |  |
|-----------------------------------------------------------------------------------|-----------------------|-------------------------------------------------------|--|--|--|--|
| eneral Options<br>C/C++ Compiler<br>Assembler<br>Output Converter<br>Custom Build | Setup Downloa         | ad Images Extra Options Plugins                       |  |  |  |  |
| Build Actions                                                                     | Select plugins to     | o load:                                               |  |  |  |  |
| Linker                                                                            | CMX                   | A                                                     |  |  |  |  |
| Debugger                                                                          | CMX TINY+             |                                                       |  |  |  |  |
| Angel<br>GDB Server<br>IAR ROM-monitor<br>J-Link/J-Trace                          | MQX<br>FreeRTOS       | and OpenRTOS<br>RTOS<br>dros                          |  |  |  |  |
| TI Stellaris FTDI<br>Macraigor                                                    | Description:          | RTOS awareness for CMX.                               |  |  |  |  |
| PE micro                                                                          | Location:             | C:\Program Files (x86)\IAR Systems\Embedded Workbench |  |  |  |  |
| ST-LINK                                                                           | Originator:           | IAR Systems                                           |  |  |  |  |
| Third-Party Driver                                                                | Version: 6.10.5.52324 |                                                       |  |  |  |  |

- In category, select PE micro. Ensure that P&E Hardware Interface type is set to OSJtag.
  - Now click Project->Download->Download Active Application **OR**

#### click Project->Download->Download File...

Here you can specify the Download image.

•

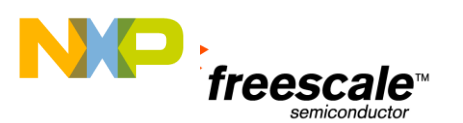

| 💥 IAR Embedded Work | bend | h IDE      |             |          |             |                 |          |       |         |
|---------------------|------|------------|-------------|----------|-------------|-----------------|----------|-------|---------|
| File Edit View Proj | ect  | Tools      | Window Help |          |             |                 |          |       |         |
| 🗅 🚅 🖬 🕼 🚳           | Ж    | <b>b</b> ( | 1 S C 1     | •        | 18          | <b>&gt;</b> 🖭 🔤 | ] 🗅 🎝    |       | 57 G8 🕅 |
| Workspace           |      | ×          |             |          |             |                 |          |       |         |
| Int Flash Debug     |      | •          |             |          |             |                 |          |       |         |
| Files               | 82   | ð.         |             |          |             |                 |          |       |         |
| hvac twrk60n512 mfs | v    |            |             | Programm | ing flash r | nemory          | <u>a</u> | ancel |         |

This will download the image. The board is now ready for use after a reset.

# 6 Running the Demo

The demo can be configured through the demo 'source.h' file. An example is 'hvac.h' under the projects source directory. The demo file from Atheros is set up to work with a pre-defined variables but if you can change the settings through the definitions in the .h file. An example of things to change is IP address, Security type and keys, etc. Any changes need to be saved and the system needs to be rebuilt (MAKE) and reloaded on the hardware.

The default parameters are-

| DEMOCFG_SSID     | "atheros_demo" |
|------------------|----------------|
| Gateway address- | 192.168.1.2    |
| Local Address –  | 192.168.1.90   |
| No Security.     |                |

To access the system place the PC on the same subnet as the tower system and input IP address of the tower system into the internet browser "192.168.1.90" to display the Web Page for the Tower System. You can now navigate to the HVAC DEMO via the right navigation bar on the welcome page.

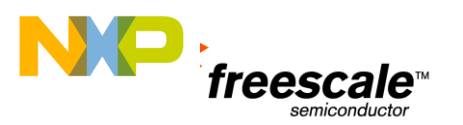

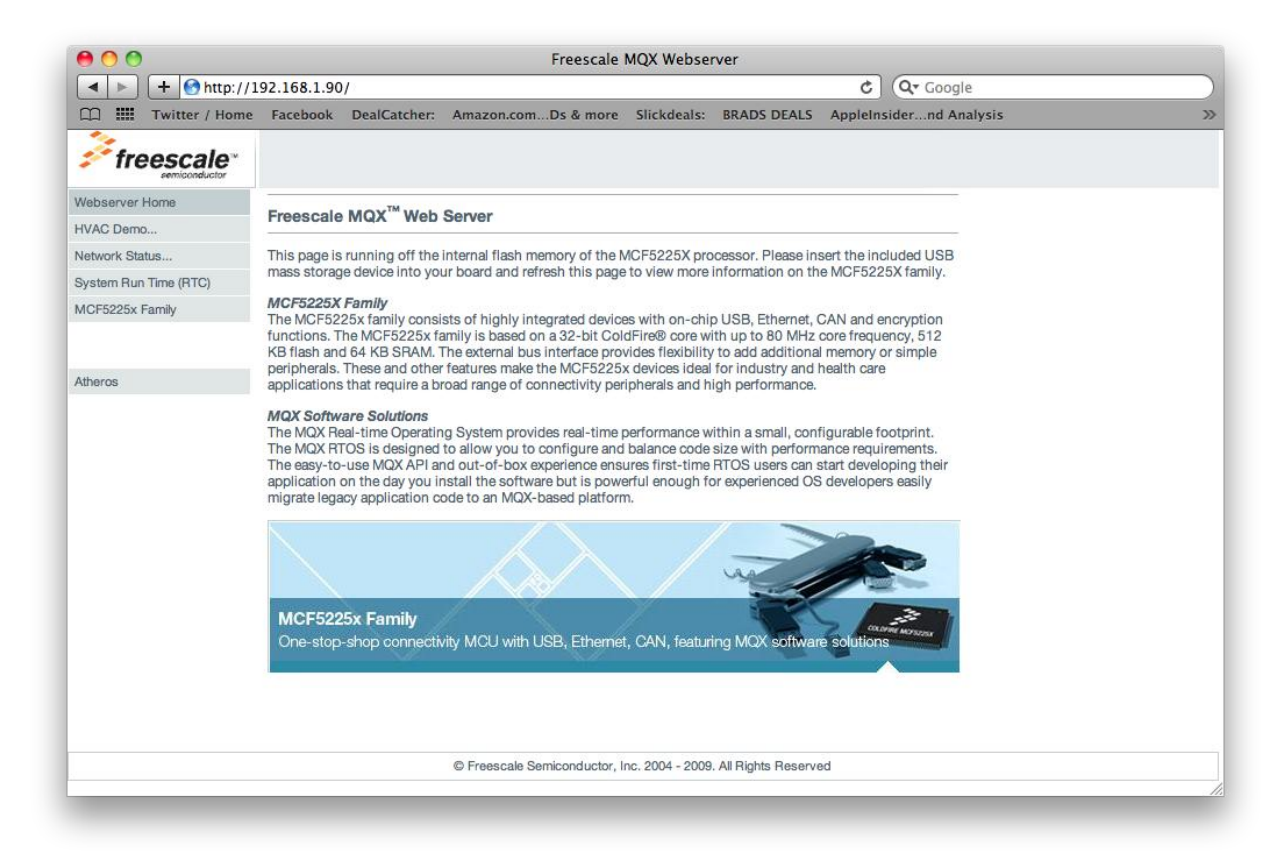

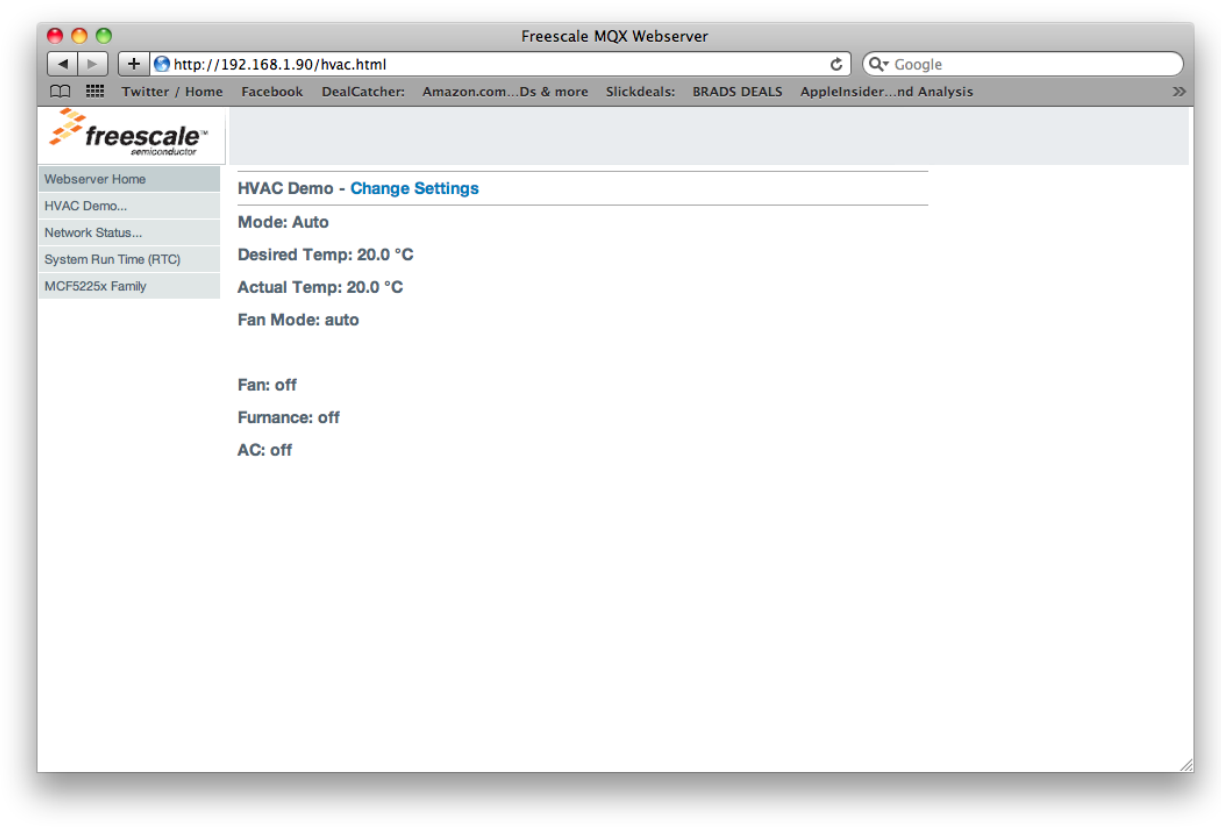

On the Tower System the LEDs represent the current state of the HVAC: LED1 represents Fan ON/OFF

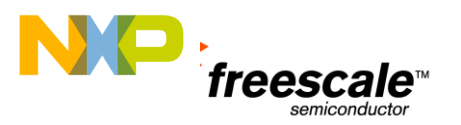

### LED2 represents Furnace ON/OFF

LED3 represents A/C ON/OFF

The Push button Switches change the Temperature and are configured differently on the ColdFire and Kinetis platforms.

ColdFire SW1 Temperature Up

SW3 Temperature Down

Kinetis - SW1 Temperature Up SW2 Temperature Down

Use the Change Settings page to control the fan (LED 1). The fan on option forces the fan to be on, while fan auto puts the fan into automatic mode so that the fan is only on when the HVAC needs to change temperature.

| 00         | _              |             |                | Freescale           | MQX Webser  | rver        |         |                  |    |
|------------|----------------|-------------|----------------|---------------------|-------------|-------------|---------|------------------|----|
|            | + Shttp://19   | 92.168.1.90 | /hvac_input.ht | ml                  |             |             | Ç       | Q• Google        |    |
|            | Twitter / Home | Facebook    | DealCatcher:   | Amazon.comDs & more | Slickdeals: | BRADS DEALS | AppleIn | sidernd Analysis | >> |
| 💤 fre      |                |             |                |                     |             |             |         |                  |    |
| Webserver  | Home           | Change H    | VAC Settings   | 3                   |             |             |         |                  |    |
| HVAC Demo  | o              | Desired T   | emperature:    |                     |             |             |         |                  |    |
| System Run | Time (RTC)     |             |                |                     |             |             |         |                  |    |
| MCF5225x I | Family         | Temperat    | ure unit:      |                     |             |             |         |                  |    |
|            |                | O° 💽        |                |                     |             |             |         |                  |    |
|            |                | ⊖°F         |                |                     |             |             |         |                  |    |
|            |                |             |                |                     |             |             |         |                  |    |
|            |                | HVAC Mo     | de:            |                     |             |             |         |                  |    |
|            |                | 🖲 Heat      |                |                     |             |             |         |                  |    |
|            |                | O Cool      |                |                     |             |             |         |                  |    |
|            |                | ⊖ Off       |                |                     |             |             |         |                  |    |
|            |                |             |                |                     |             |             |         |                  |    |
|            |                | Fan Mode    |                |                     |             |             |         |                  |    |
|            |                | 🖲 Auto      |                |                     |             |             |         |                  |    |
|            |                | ⊖ On        |                |                     |             |             |         |                  |    |
|            |                | Set         |                |                     |             |             |         |                  |    |
|            |                |             |                |                     |             |             |         |                  |    |
|            |                |             |                |                     |             |             |         |                  |    |
|            |                |             |                |                     |             |             |         |                  | // |
|            |                |             |                |                     |             |             |         |                  |    |

Since the default settings for the demo have the "desired temp" and "actual temp" at 20°C, either the furnace or the AC do not need to be turned on.

Turn the fan on to automatic mode, and put the HVAC into heat mode using the Change Settings page. This turns on the furnace, and with the fan in automatic mode, the fan will only turn on when the desired temperature is higher than the actual temperature.

On the Coldfire Platform we will use the User configured SW 1 and SW3 however when running on the Kinetis platform we will be replacing SW3 with SW2 and will use SW1 and SW2 for the demo. Push buttons SW1 and SW3 (Kinetis SW2) on the board are used to change the desired temperature. SW1 increases the desired temp and SW3 (Kinetis SW2) lowers it. Press SW1 once and see the temperature change on the Desired Temperature change on the Web page.

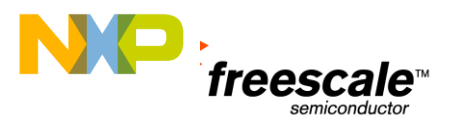

Press SW1 again, to see that the furnace has turned on and the fan has automatically turned on. The furnace and fan LEDs should be on to indicate this status.

Use SW3 (Kinetis SW2) to lower the desired temp such that the furnace and the fan turn off. You can also use the Desired Temperature Window on the Change Settings page to change the desired temperature.

Experiment on your own with changing temperature and fan settings.

# 7 Refrences

- TWR-WiFI-AR4100 Web Page

   http://www.freescale.com/webapp/sps/site/prod\_summary.jsp?code=TWR-WIFI-AR4100
- TWR-MCF5225X-KIT: Tower System Coldfire® V2 MCF5225X Connectivity Module

   <u>http://www.freescale.com/webapp/sps/site/prod\_summary.jsp?code=TWR-MCF5225X</u>
- TWR-K60N512-KIT: Development Kit for Kinetis K60

   http://www.freescale.com/webapp/sps/site/prod\_summary.jsp?code=TWR-K60N512-KIT